## EXAMPLE 9 Using the Image Check Tool.

The image check tool can be found on ProjexOnline, in the top-right-hand corner of the page.

| Project Online                       | 🖂 Contact 🖞 FAQ 🧔 Help                                                      |
|--------------------------------------|-----------------------------------------------------------------------------|
|                                      | Last update: 2020-05-19 🛛 🖉 CCMC Staff 🔑 Sign Out                           |
| You are here: Hume                   | 🛕 My Projex Online 🛛 🏘 Simple Search 🎾 Complex Search 👔 Image Quality Check |
| E 🙆 My Projex-Online                 |                                                                             |
| My Profile<br>CEN 🕅 CENELEC 🕅 Submit |                                                                             |
| Select fevourite                     | My Searches                                                                 |
|                                      | - Onlet Saveh                                                               |
| Select a committee  Select a mandate | By Work Item number: Submit.<br>By Standard reference: Submit               |
| Select a directive •                 | By Database id: Submit                                                      |
| 🗄 🔑 Complex Search                   |                                                                             |
|                                      | Copyright CEN/CENELEC 20                                                    |

## Click the link to navigate to the following page:

Welcome to the CCMC online QualityCheck service for draft standards. The purpose is to guarantee the best possibly quality of European Standards. This service will check different aspects of the uploaded document in accordance with the quality requirements given in the Drafting European Standards – Electronic preparation. At present, the following aspects are checked:

- Quality of Figure Files (Clause 3)
- Figures contained in the Word file (Clause 1.2)
- Shapes contained in the Word file

Whilst it is not forbidden to use Shapes (i.e. textboxes or drawings created in Word), we strongly recommend that they are not used.

Please save your draft standard and figures together in one zip file (figures can be in a separate folder to the Word document), and upload it to be checked online. The result will be sent via email to you shortly after with an excel file containing two sheets covering the first two points mentioned above. If any drawings/textboxes are found in the Word file, a third sheet will list them all.

The following contents are permitted in the zip folder:

- · Draft standard, as a Word document
- · Figure files, used in the draft. (Note that it is acceptable to have the figures in a separate folder)

It is also acceptable to upload a Standard draft delivery package. In this case, the PDF file and the transmission notice (file named "Transmission\_Notice\_<WI Number>.doc(x)") will both be ignored.

Details on the zip file requirements and the explanation of Quality Check Results can be found in the User Guide.

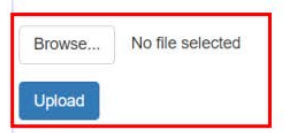

At the bottom of the page, a zip-file can be uploaded.

| ppen                                                                                                    |                                |                  |                  |          |     |                 |              |     |    |
|----------------------------------------------------------------------------------------------------|--------------------------------|------------------|------------------|----------|-----|-----------------|--------------|-----|----|
| → ~ ↑ 🧧 «                                                                                                    |                                |                  |                  |          | ~ Ö | Search Webin    | ar examp     | les | į. |
| ganize 🔹 New folder                                                                                                    |                                |                  |                  |          |     |                 | 188 <b>•</b> |     |    |
| > ProdZippe ^                                                                                                    | Name                           | Date modified    | Туре             | Size     |     |                 |              |     |    |
| > 📙 Standards                                                                                                    | 41_e_dr                        | 2020-05-20 17:17 | File folder      |          |     |                 |              |     |    |
|                                                                                                    | 41_e_dr_xml                    | 2020-05-20 17:51 | File folder      |          |     |                 |              |     |    |
|                                                                                                    | 41_e_stf.docx                  | 2020-05-20 17:49 | Microsoft Word D | 375 KB   |     |                 |              |     |    |
|                                                                                                    | 41_e_stf.html                  | 2020-05-20 17:51 | Chrome HTML Do   | 51 KB    |     |                 |              |     |    |
|                                                                                                    | 41_e_stf.xml                   | 2020-05-20 17:50 | XML Document     | 41 KB    |     |                 |              |     |    |
|                                                                                                    | Figure_webinar_example.zip     | 2020-05-20 18:34 | Compressed (zipp | 1.144 KB |     |                 |              |     |    |
| > 📑 Title                                                                                                    |                                |                  |                  |          |     |                 |              |     |    |
| <ul> <li>Title</li> <li>old_Title1</li> <li>REPOSIT</li> <li>se-producti</li> <li>WEB</li> <li>Network</li> <li>WX-LT-9838</li> </ul>                              |                                |                  |                  |          |     |                 |              |     |    |
| <ul> <li>Title</li> <li>old_Title1</li> <li>REPOSIT</li> <li>se-producti</li> <li>WEB</li> <li>Network</li> <li>WX-LT-9838</li> <li>Enterprise Connec *</li> </ul> |                                |                  |                  |          |     |                 |              |     |    |
| Title Title REPOSIT Se-producti WEB Network WX-LT-9838 Enterprise Connec  File nan File nan                                                                        | ne: Figure webinar example.zip |                  |                  |          |     | All Files (*.*) |              |     |    |

The user uploads a zip file containing the figure files and the Word document deliverable.

Once the zip file has been assessed by the tool, the user will receive an email with an Excel sheet attached. This Excel sheet contains the quality check details of the figures.

|     | -           | -           |             |             |             |         |             |                   | -        | <br><u>.</u> |
|-----|-------------|-------------|-------------|-------------|-------------|---------|-------------|-------------------|----------|--------------|
| 2   | Filename    | Width (px)  | Height (px) | ResolutionX | ResolutionY | Colored | Compression | Single Layer/Page | Comments | I            |
| 3   | 11_001a.tif | 957         | 581         | 600         | 600         | No      | CCITT4      | Yes               | QC OK    |              |
| 4   | 11_001b.tif | 385         | 581         | 600         | 600         | No      | CCITT4      | Yes               | QC OK    |              |
| 5   | 11_001c.tif | 961         | 580         | 600         | 600         | No      | CCITT4      | Yes               | QC OK    |              |
| 6   | 11_001d.tif | 824         | 580         | 600         | 600         | No      | CCITT4      | Yes               | QC OK    |              |
| 7   | 11_002a.tif | 1526        | 406         | 600         | 600         | No      | CCITT4      | Yes               | QC OK    |              |
| 8   | 11_002b.tif | 1330        | 456         | 600         | 600         | No      | CCITT4      | Yes               | QC OK    |              |
| 9   | 11_002c.tif | 1021        | 427         | 600         | 600         | No      | CCITT4      | Yes               | QC OK    |              |
| 10  | 11_002d.tif | 856         | 406         | 600         | 600         | No      | CCITT4      | Yes               | QC OK    |              |
| 11  | 11_002e.tif | 1289        | 406         | 600         | 600         | No      | CCITT4      | Yes               | QC OK    |              |
| 12  | 11_002f.tif | 1289        | 459         | 600         | 600         | No      | CCITT4      | Yes               | QC OK    |              |
| 13  | 11_003a.tif | 1492        | 474         | 600         | 600         | No      | CCITT4      | Yes               | QC OK    |              |
| 14  | 11_003b.tif | 1189        | 331         | 600         | 600         | No      | CCITT4      | Yes               | QC OK    |              |
| 15  | 11_003c.tif | 1067        | 799         | 600         | 600         | No      | CCITT4      | Yes               | QC OK    |              |
| 16  | 11_004.tif  | 2037        | 666         | 600         | 600         | No      | CCITT4      | Yes               | QC OK    |              |
| 17  | 11_005.tif  | 3562        | 929         | 600         | 600         | No      | CCITT4      | Yes               | QC OK    |              |
| 18  | 11_006.tif  | 3836        | 866         | 600         | 600         | No      | CCITT4      | Yes               | QC OK    |              |
| 19  | 11_007a.tif | 1100        | 1132        | 600         | 600         | No      | CCITT4      | Yes               | QC OK    |              |
| 20  | 11_007b.tif | 1030        | 856         | 600         | 600         | No      | CCITT4      | Yes               | QC OK    |              |
| 21  | 11_008a.tif | 939         | 375         | 600         | 600         | No      | CCITT4      | Yes               | QC OK    |              |
| 22  | 11_008b.tif | 939         | 558         | 600         | 600         | No      | CCITT4      | Yes               | QC OK    |              |
|     | < → 6       | RAPHIC_FILE |             | IG_IN_WORD_ | qc 🛛 🕀      |         |             |                   |          |              |
| Rea | ady         |             |             |             |             |         |             |                   |          |              |

Graphic\_File\_Audit, showing the figures contained in the text and whether they conform to the technical requirements

| 2   | Page n°    | Figure n° in page | Linked filename | Height scale | Width scale | Height | Width | Cropping | Comments     |            |   |  |
|-----|------------|-------------------|-----------------|--------------|-------------|--------|-------|----------|--------------|------------|---|--|
| 3   | 69         | 1                 | 5_001.tif       | 100          | 97          | 40     | 50    | 0000     | The scale sh | ould be 10 | 0 |  |
| 4   | 72         | 1                 | 5_002.tif       | 100          | 101         | 48     | 59    | 0000     | QC OK        |            |   |  |
| 5   | 74         | 1                 | 5_003.tif       | 100          | 99          | 47     | 56    | 0000     | QC OK        |            |   |  |
| 6   | 90         | 1                 | 7_001a1.tif     | 100          | 100         | 36     | 37    | 0000     | QC OK        |            |   |  |
| 7   | 90         | 2                 | 7_001a2.tif     | 100          | 100         | 37     | 45    | 0000     | QC OK        |            |   |  |
| 8   | 91         | 1                 | 7_001b.tif      | 100          | 100         | 30     | 36    | 0000     | QC OK        |            |   |  |
| 9   | 91         | 2                 | 7_001c1.tif     | 100          | 100         | 34     | 28    | 0000     | QC OK        |            |   |  |
| 10  | 91         | 3                 | 7_001c2.tif     | 100          | 96          | 26     | 25    | 0000     | The scale sh | ould be 10 | 0 |  |
| 11  | 92         | 1                 | 7_002.tif       | 100          | 100         | 33     | 81    | 0000     | QC OK        |            |   |  |
| 12  | 93         | 1                 | 7_003.tif       | 100          | 100         | 55     | 95    | 0000     | QC OK        |            |   |  |
| 13  | 99         | 1                 | 7_004a.tif      | 100          | 100         | 32     | 41    | 0000     | QC OK        |            |   |  |
| 14  | 99         | 2                 | 7_004b.tif      | 100          | 100         | 32     | 43    | 0000     | QC OK        |            |   |  |
| 15  | 101        | 1                 | 7_005a.tif      | 100          | 100         | 53     | 64    | 0000     | QC OK        |            |   |  |
| 16  | 101        | 2                 | 7_005b.tif      | 100          | 100         | 46     | 57    | 0000     | QC OK        |            |   |  |
| 17  | 108        | 1                 | 8_001.tif       | 100          | 100         | 41     | 119   | 0000     | QC OK        |            |   |  |
| 18  | 109        | 1                 | 8_002.tif       | 100          | 100         | 38     | 104   | 0000     | QC OK        |            |   |  |
| 19  | 110        | 1                 | 8_003.tif       | 100          | 100         | 54     | 168   | 0000     | QC OK        |            |   |  |
| 20  | 114        | 1                 | 8_004a.tif      | 100          | 100         | 27     | 25    | 0000     | QC OK        |            |   |  |
| 21  | 114        | 2                 | 8_004b.tif      | 100          | 100         | 36     | 49    | 0000     | QC OK        |            |   |  |
| 22  | 115        | 1                 | 8_005.tif       | 100          | 100         | 45     | 60    | 0000     | QC OK        |            |   |  |
|     | <b>∢ →</b> | GRAPHIC_FIL       | .E_AUDIT FIG_I  | N_WORD_QC    | Ð           |        |       |          |              |            |   |  |
| Rea | dy         |                   |                 |              |             |        |       |          |              |            |   |  |

Fig\_In\_Word\_QC, showing the links to figures and whether they are correctly linked

In the example above, the scale (sizing) of the figure is outside the tolerances given in clause 3.2.5. The comments field gives detailed information on the issue.

This tool will not identify any duplicate or incorrect numbering of figure files/titles.

Problematic links will also be identified with a yellow highlight (see below).

|    | _       |                   |                 | _            | _           |        |       | <u> </u> |             | A          |       |  |
|----|---------|-------------------|-----------------|--------------|-------------|--------|-------|----------|-------------|------------|-------|--|
| 2  | Page n° | Figure n° in page | Linked filename | Height scale | Width scale | Height | Width | Cropping | Comments    |            |       |  |
| 3  | 5       | 1                 | Not linked      | 100          | 100         | 18     | 65    | 0000     | The image s | hould be l | inked |  |
| 4  | 5       | 2                 | Not linked      | 100          | 100         | 12     | 72    | 0000     | The image s | hould be l | inked |  |
| 5  | 5       | 3                 | 002b.tif        | 100          | 100         | 13     | 70    | 0000     | QC OK       |            |       |  |
| 6  |         |                   |                 |              |             |        |       |          |             |            |       |  |
| 7  |         |                   |                 |              |             |        |       |          |             |            |       |  |
| 8  |         |                   |                 |              |             |        |       |          |             |            |       |  |
| 9  |         |                   |                 |              |             |        |       |          |             |            |       |  |
| 10 |         |                   |                 |              |             |        |       |          |             |            |       |  |
| 11 |         |                   |                 |              |             |        |       |          |             |            |       |  |
| 12 |         |                   |                 |              |             |        |       |          |             |            |       |  |
| 13 |         |                   |                 |              |             |        |       |          |             |            |       |  |
| 14 |         |                   |                 |              |             |        |       |          |             |            |       |  |
| 15 |         |                   |                 |              |             |        |       |          |             |            |       |  |
| 16 |         |                   |                 |              |             |        |       |          |             |            |       |  |
| 17 |         |                   |                 |              |             |        |       |          |             |            |       |  |
| 18 |         |                   |                 |              |             |        |       |          |             |            |       |  |
| 19 |         |                   |                 |              |             |        |       |          |             |            |       |  |
| 20 |         |                   |                 |              |             |        |       |          |             |            |       |  |
| 21 |         |                   |                 |              |             |        |       |          |             |            |       |  |
| 22 |         |                   |                 |              |             |        |       |          |             |            |       |  |
|    | • •     | GRAPHIC_FIL       | .E_AUDIT FIG_I  | N_WORD_QC    | Ð           |        |       |          |             |            |       |  |

This highlight will appear in the following cases:

- A figure is inserted without a link, and a figure file exists
- A figure is inserted without a link, and no figure file exists